# 成果证明系统用户操作指南

一一文章收录(作者单位含厦大)及期刊证明

#### 适用范围

委托检索的文章已被 WOS 核心合集(含 SCI、SSCI、CPCI、A&HCI)、EI、CSSCI、 CSCD、知网等数据库收录,且文章署名单位含厦门大学。

(作者单位未含厦门大学的文章,请至人工收引证明模块提交申请;若待证明 的多项成果中含有非厦大成果,且需要厦大成果和非厦大成果的收引情况能在 一个报告中呈现,也请至人工收引证明模块提交申请)

#### 报告样例

【文章收录】

| 编号:2023-07                                                                                    |                                                                                               |
|-----------------------------------------------------------------------------------------------|-----------------------------------------------------------------------------------------------|
| 成果证明报告                                                                                        |                                                                                               |
| 委托人:                                                                                          | <b>委托者:</b><br>委托者单位: 厦门大<br>始常教报案,由利院                                                        |
| <b>委托人单位:</b> 厦门大学                                                                            | 12. AR 33. 30/PF: 114110                                                                      |
| <b>委托检索时间范围:</b> 2023-2023 年                                                                  | 经检索,期刊分区信                                                                                     |
| <b>检索数据库:</b> 工程索引(EI)                                                                        | 118                                                                                           |
| 检索方式: 联机检索                                                                                    | 40-69                                                                                         |
| 检索结果:                                                                                         | 155N                                                                                          |
| 经检索,委托人黄衍提供的检索目录,共有1篇论文被工程索引(EI)                                                              | Open Acc                                                                                      |
| 数据库收录。                                                                                        | Web of So                                                                                     |
| (详细情况见附件)                                                                                     |                                                                                               |
| E Line the S                                                                                  | 小类                                                                                            |
| 特此证明                                                                                          | 1.2<br>2<br>2<br>2<br>2<br>2<br>2<br>2<br>2<br>2<br>2<br>2<br>2<br>2<br>2<br>2<br>2<br>2<br>2 |
| □ 本<br>「<br>」<br>「<br>」<br>「<br>」<br>」<br>」<br>」<br>」<br>」<br>」<br>」<br>」<br>」<br>」<br>」<br>」 |                                                                                               |
| · 2023年07月24日                                                                                 | 扫描二维码查看报告                                                                                     |
|                                                                                               |                                                                                               |
|                                                                                               |                                                                                               |
|                                                                                               |                                                                                               |
|                                                                                               |                                                                                               |
|                                                                                               |                                                                                               |

地址:厦门市思明区思明南路 422 号厦门大学图书馆 电话: 2185190 检索邮箱: <u>check@xmu.edu.cn</u>

<page-header><section-header><section-header><section-header><section-header><section-header><section-header>

地址: 厦门市思明区思明南路 422 号厦门大学图书馆 电话: 2185190 检索邮箱: <u>check@xmu.edu.c</u>

## 操作指南

### 一、 登录系统

访问地址 <u>https://cgzm.xmu.edu.cn/kycgfwptweb/home</u>,选择"校内读者 登录"入口,使用校园统一身份认证账号登录。

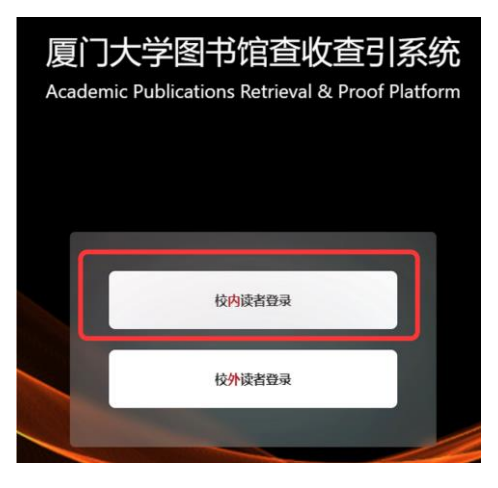

### 二、 选择模块

选择"自助收引证明"证明入口。

|     | WITS 科研成罪的<br>WITS Scientific Research Infor | 言定成多平合<br>nation Service Platterm                          |                 |
|-----|----------------------------------------------|------------------------------------------------------------|-----------------|
|     |                                              | 信息发布                                                       | 0. Habil        |
|     |                                              | 图书馆联系方式 (重整)<br>如有任务如急。任务省间等事务可以通过以下方式联系图书馆<br>2023-10-10  |                 |
|     | A. 目動收引证明                                    | 成果证明系统用户操作指南之在线文章及专利检索证明 (18)<br>在线文章及专利检索证明<br>2023-10-10 |                 |
| 三、  | 提交申请                                         |                                                            |                 |
| ()  | 申请步骤                                         |                                                            |                 |
| 新建排 | 段告                                           | 表单 → 选择模板 → 禄入 论文/期刊                                       | → 收录情况检索 → 提交审核 |
| (二) | 具体操作                                         |                                                            |                 |
| 1、新 | 建报告                                          |                                                            |                 |

| 厦门大学(自助)   | ■ WITS收录引用查证服务系统                    | 0 0 8        |
|------------|-------------------------------------|--------------|
| 豆 读者     ^ | △读者 / 我的委托                          | + 新建报告       |
| 圓 我的委托     |                                     |              |
| 厨建报告       | 关键词: 请输入编号或委托 求助状态: 请选择 ∨ 缴费状态: 请选择 | → 重置 査询 展开 ✓ |

#### 2、 填写委托表单并选择模板

| (    | 委托书内容                                                                                    |
|------|------------------------------------------------------------------------------------------|
| • #  | 研究的: 百门大学                                                                                |
|      | 二級約4: 19:00人二位10:00                                                                      |
| - 2  | <sup>祝者姓名: 遂如当時作者 遂加作者</sup> ① 值写表单 备注写                                                  |
|      |                                                                                          |
| • 委托 |                                                                                          |
|      | 毎注: SCI 5 <u>篇 改要</u><br>勝可明所常常使世気放動量(如: SCI 5 <u>篇</u> 改量+ (CR分信: CSSCI 6篇改量+ 総号)+ 他号)) |
| 模板分类 | 一般的機械                                                                                    |

<mark>注:</mark>手机和电子邮箱请如实填写,**方便沟通需求**。

备注信息可详细填写**所需证明类型**,如 SCI 收录 5 篇、知网收录 3 篇等。 委托者为**在校**师生(正确填写学工号以便核实身份)。

一次只能制作一种类型的证明(即一次只能选择一个模板),不同数据库的 收录需分次检索提交申请。同一类型模板支持多篇文章检索。

3、导入文献

点击"论文导入(期刊导入)",进入论文(期刊)导入页面。

| 张三的收录检索证明 | 月                 |           | < 填制表单 返回    | ] 开始检索 报告处理 >    |
|-----------|-------------------|-----------|--------------|------------------|
| 🔗 论文导入    |                   | 只看无收录: 自  | 定义排序: 文献排序:  | 按提交顺序排序 / 升序 🛛 🗸 |
| 自引标准: 包含署 | 张三的收录检索证明         |           |              | く 填制表単 返回 开      |
|           | 期刊导入              |           | 只看无收录: 自定义   | 排序: 文献排序: 按提交    |
|           | 自引标准: 包含署名作者之一× ∨ | 排除作者: 添加排 | <b>記非除作者</b> |                  |
|           |                   | 序号        | 提交文献详情       | 处理结果             |
| L         |                   |           |              |                  |

#### 1) 导入论文<mark>(期刊证明可跳过该步骤)</mark>

依次选择检索方式、数据库及年度范围,按上方蓝框内的操作提示进行检 索,并在检索结果列表中勾选待证明文献,点击右下角进入下一步。若有其他 待检索的论文,可重复点击"论文导入"再次导入论文,直到所有论文都正确 导入。

注: 选择作者+机构作为检索条件时,中文文献请使用中文姓名和机构的中文 全称检索;英文文献请使用英文名和机构的英文全称检索,且作者姓名为文章 发表时使用的姓名形变。

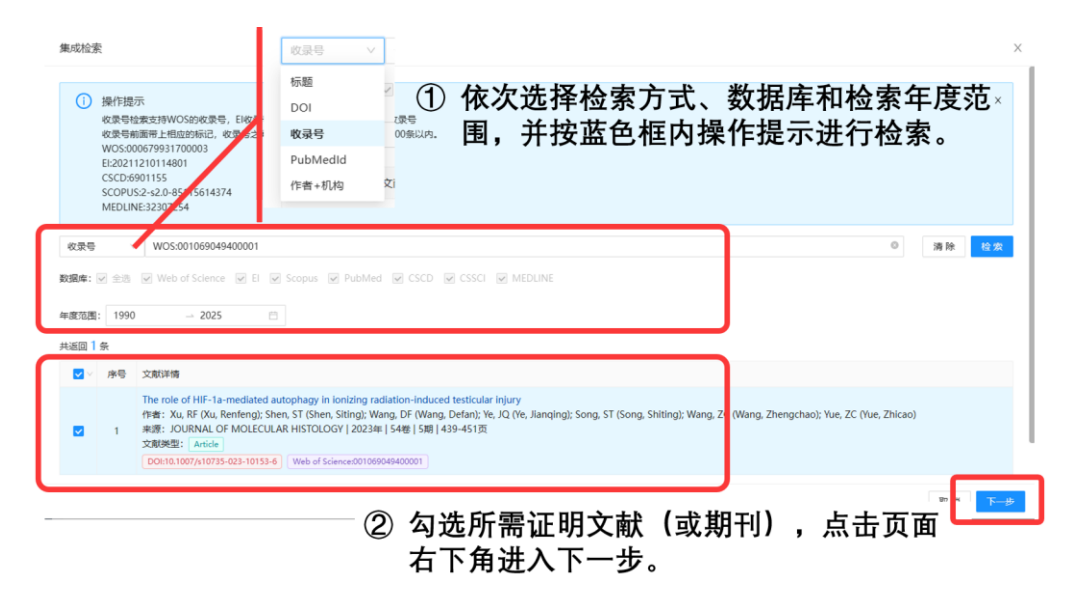

#### 2) 导入期刊<mark>(文章证明可跳过该步骤)</mark>

选择期刊名称或 ISSN 检索,并确认所需检索期刊年份(通常为文献发表当年**或**最新年),填写完成进入下一步。

| 期刊导入                                                                 |   |           |                                            | Х                                      |
|----------------------------------------------------------------------|---|-----------|--------------------------------------------|----------------------------------------|
| <ul> <li>i 操作提示<br/>期刊名称和ISSN号任选一项进行填写!<br/>两者都填写检索结果更准确!</li> </ul> |   |           | <ol> <li>③ 选择所需<br/>证明期刊<br/>年份</li> </ol> | ř ×                                    |
| 请输入期刊名称                                                              | 或 | 1567-2379 | © 2022<br>青选择检索年份                          | <ul> <li>○ ⊕</li> <li>① 可利用</li> </ul> |
| nature                                                               | 或 | 请输入ISSN号  | 2021<br>请选择检索年份                            | 加亏一<br>次性检                             |
| ② 任选期刊名称或<br>ISSN号进行检索                                               |   |           | H17                                        | 索多本<br>期刊                              |
|                                                                      |   |           | (4) j                                      | 进入下一步                                  |

**注:**当选择 ISSN 导入时,下一步中期刊来源会显示为"????",此时可忽略并进入

<mark>下一步骤。</mark>

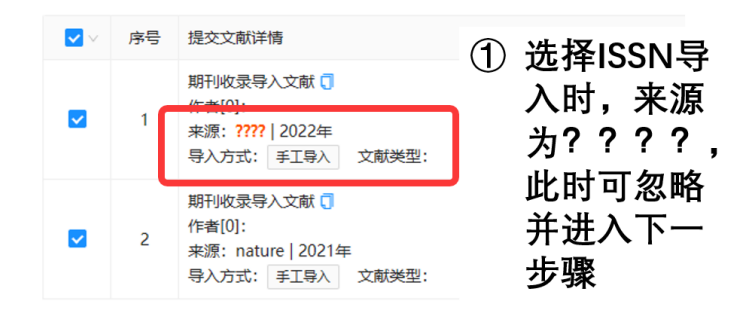

4、论文处理(以文章证明为例,期刊证明检索方式类似)

核对待证明文献列表,确认无误后,点击右上方开始检索,系统将根据模 板选择情况,在相应数据库中检索所选文献(或期刊)的收录情况。 注:①开始检索前,请核对待证明文献数量及文献信息,"查看相似"功能可 提示重复文献(如下图所示),确认重复应删除重复文献;

②请耐心等待检索结果,进度条满格为检索完成;

③检索结果栏的状态标识为**有颜色**,则代表所在数据库**已收录**,无颜色则 表示无收录(如下图所示),<mark>数据库暂未收录的文献若已在线发表请至人工模</mark>

| 板提交申请 | с |
|-------|---|
|-------|---|

| ✓ 例 ● 例 ● 例 <th><b>奏条款</b><br/>外条款,4<br/>用指弯</th> <th>選邦表単 3 182000<br/>道知表単 4 11月前, 時出 4 月前位末<br/>位式条件 2、及単2</th> <th>论文,检<br/>论文之检索结果</th> <th>(4) 报<br/>時<br/>通</th> <th>告处理<br/>人農用,形成报告,<br/>G用户</th> | <b>奏条款</b><br>外条款,4<br>用指弯 | 選邦表単 3 182000<br>道知表単 4 11月前, 時出 4 月前位末<br>位式条件 2、及単2 | 论文,检<br>论文之检索结果           | (4) 报<br>時<br>通    | 告处理<br>人農用,形成报告,<br>G用户 |
|----------------------------------------------------------------------------------------------------|----------------------------|-------------------------------------------------------|---------------------------|--------------------|-------------------------|
| test的收                                                                                                    | 录检索i                       | 順(WIT52023110014)                                     |                           | < 填制表单 返日 开始检索     | 报告处理 >                  |
| <b>建成</b> /<br>自引标准:                                                                                                    | 检索包含                       | 名作者之一× ·                                              | 只看无收录:                    | ② 确认文献列表<br>误后,点击开 | 无 📲                     |
|                                                                                                    | 1                          |                                                       | 式<br>"<br><sup>中日祝分</sup> | 检索进入下一             | ·步。<br><sup>编编</sup>    |
|                                                                                                    | 2                          | 電電能:                                                  | 状态:                       |                    | 编辑<br>删除                |

| ✓ 阅读<br>服务!  | 条款<br>条款, 4 |                                                                                                    | 理<br>索论文,检              | 4 报告处理<br>确认要用,形成报告                          |
|--------------|-------------|----------------------------------------------------------------------------------------------------|-------------------------|----------------------------------------------|
| 壬务进度:        | 14420       | ① 进度条满格,则检索完成                                                                                                    | / 标注图4                  |                                              |
| 集成档<br>自引标准: | 漆           | ■名作曲之一× > 10秒作者: 顶边和边间秒作者                                                                                                    | 只看无收录: 🗌 自定义排           | (P) 文献排序: 按规交顺序排序 / 升序 /<br>规呈删除 文解号出 社会活業号出 |
|              | 序号          | 建交文航洋街                                                                                                    | 处理结果                    | ② 处理结果为                                      |
|              | 1           | The role of HIF-1a-mediated autophagy in lonizing radiation-induced testicular injury ()<br>(学確订): Xu, RF Oxu, Renfeng): Shen, ST (Shen, Siting): Wang, DF (Wang, Defan): Ye, JQ (Ye, Jianqing): Song, ST (Song, Shiting): Wang, ZC<br>(Wang, Zhengchano): Yue, ZC (Yue, Zhicao)<br>需您: JOURNAL OF MOLECULAR HISTOLGOPY 2023年   54卷   5期   439-451页<br>等力: 重点性最多人 可是 ####2000 () 2023年   54卷   5期   439-451页<br>DOIIs100/37/0159-252-1053-4 () WOSOID0809440001 | 状态:完成<br>日<br>JCR/中科院分区 | 有颜色的,<br>则所在数据<br>库已收录,                      |
|              |             |                                                                                                    |                         | 如此处EI未收<br>录,JCR已收<br>录。                     |

### 5、提交审核

预览报告并确认无误提交审核;若报告有误则返回修改。**审核时间为1-2个工作日。** 

| <b>test的收录检索证明</b> (WITS2023110014)        |                                    |
|--------------------------------------------|------------------------------------|
| <ul> <li>电子报告具有查伪功能,不再提供纸质报告。若确</li> </ul> | 需纸质报告,请打印带电子章的报告至总馆320或翔安校区总服务台盖章。 |
| 确认无误,提交审核 报告预览 返回修改                        | ① 预览报告,确认无误提交审核;                   |
| 检索详情                                       | ② 有问题则返回修改                         |

## 四、 获取报告

审核通过后,可登录系统在"自助收引证明"——"我的委托"表单内找到所提交已 完成审核的申请,下载带电子章和二维码(可查验真伪)的报告。原则上不再提供纸质报 告。

| 厦门大学(自助)               | E    |                |                     |       |      | WIT  | S收录引用查证 | 服务系统         |                |                  |        |          | 0 0 (          | 8         |
|------------------------|------|----------------|---------------------|-------|------|------|---------|--------------|----------------|------------------|--------|----------|----------------|-----------|
| 日 読者 へ<br>RE REDONNERE | 1    |                |                     |       |      |      |         |              |                |                  |        |          |                | + Millige |
| 12 新建报告                | 关键词: | 韓國人綱母或優托人或任何國  | 99                  | 求助状态: | WISH |      |         | ◇ 厳農状态: 前時間  |                |                  |        |          | 重量 查询          | MEFF V    |
| A 受理暗员 ~               |      |                |                     |       |      |      |         |              |                | 全部(126)          | 草稿(28) | 受理(5) 检察 | (2) 待审(81)     | C 刷新      |
| ③ 复审组员 ~               | 序号   | <b>委托编号</b> :  | 提交时间:               | 发展状态  | 委托人  | 委托单位 | 二级机构    | 任务概要         | 用途             | 成果               | 馆员     | 进度       | 操作             |           |
| ◎ 系統管理 ·               | 1    | WITS2023110014 | 2023-11-02 14:57:28 | 元指发展  | test | 厦门大学 | 2       | 收录 (WOS核心命集) | WOS-JCR模<br>板  | z                |        | 待审       |                |           |
|                        | 2    | WITS2023110012 | 2023-11-02 14:53:57 | 光路发展  | test | 厦门大学 |         |              |                | 0                |        | 受理②      | (4 H)          |           |
|                        | 3    | WIT52023100348 | 2023-10-17 11:13:07 | 无指发票  | test | 图门大学 |         | 収录 (WOS核心合集) | WOS 核心命<br>集權板 | 1                |        | 待審 📀     | (M 51          |           |
|                        | 4    | WITS2023090401 | 2023-07-31 16:42:03 | 尤指发展  | 李四   | 厦门大学 |         | 収录 (WOS核心会集) | WOS核心合<br>集模板  | 2                | 1000   | 愛理②      | 3 💷            |           |
|                        | 5    | WITS2023100345 | 2023-10-17 10:54:51 | 无端发展  | test | 關门大学 |         | 收录 (WOS核心合集) | WOS-JCR模<br>板  | 4                | 1000   | 完成の      | 調不音致 気雨        | D         |
|                        | 6    | WITS2023100237 | 2023-10-10 14:32:37 | 无需发展  | 9E   | 關门大学 |         | 收录 (WOS核心会集) | WOS-JCRHE      | ن <del>ت</del> ۽ | 品生     | 完成       | ( <b>#</b> 12) |           |

| <b>设告下</b> 载 | 载 |             |             |                  |         |      |             | X        |
|--------------|---|-------------|-------------|------------------|---------|------|-------------|----------|
| 序号           |   | 报告名称        |             | 更新时间             |         |      | <b>②</b> 操作 |          |
| 1            |   | 2-JCR期刊收录带章 |             | 2023-10-17 10    | ):56:23 |      | 预览电子签       | 章PDF下载   |
|              | 6 | WITS2023    | 090401 202  | 3-07-31 16:42:03 | 无需发票    | 蔡舜   | 厦门大学        | 编辑       |
|              | 7 | WITS2023    | 100345 2023 | 3-10-17 10:54:51 | 无需发票    | test | 厦门大学        | ① 1 报告下载 |